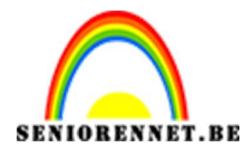

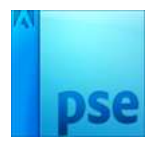

## Gesneden oog

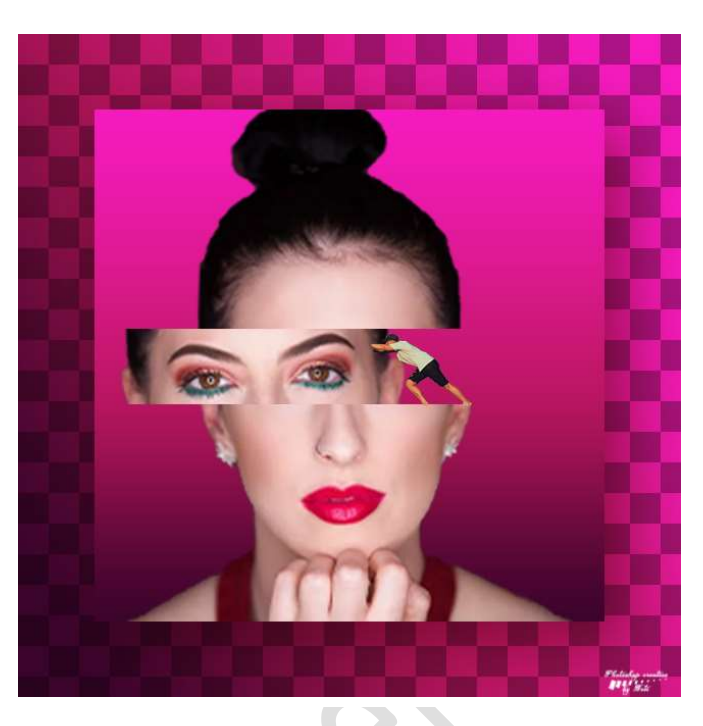

## **Benodigdheden:** Man – model

https://drive.google.com/drive/u/0/folders/1sz9pwcmMhlijN5z9gXauhaqk7-bIaFJq

- 1. Open een nieuw document van 500x 500 px 72 ppi witte achtergrond.
- Maak een Aanpassingslaag → Verloop → Op positie 0%: #3b042b / op positie 43% kleur: # b81661 /Op positie 100% : #f51bbe. Lineair Verloop - Hoek: 90° - Schaal: 100%

| Verloopbewerker     | -715                    |                  |           |
|---------------------|-------------------------|------------------|-----------|
| Voorinstelling: Sta | ndaard 🔻                | + 🖴              | *≣        |
|                     |                         |                  | ОК        |
|                     |                         |                  | Annuleren |
|                     |                         |                  |           |
|                     |                         |                  | -         |
|                     |                         |                  | ~         |
| Type: Effen 👻       | Vloeiend: 100 - %       | Naam: Aangepast  | Toevoege  |
|                     | <u></u>                 | Line             |           |
|                     |                         |                  | <b></b>   |
|                     |                         | ÷                | <u>.</u>  |
| -                   |                         |                  | _         |
| Kleur:              | Dekking: <b>D81,001</b> | Locatie: 100 👻 % | 🔟 f51bbe  |
| 3b042b              |                         |                  |           |
|                     |                         |                  |           |
|                     |                         |                  |           |
|                     |                         |                  |           |
|                     |                         |                  |           |

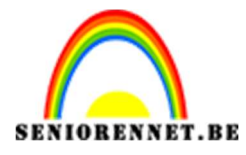

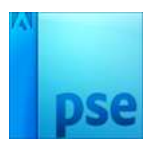

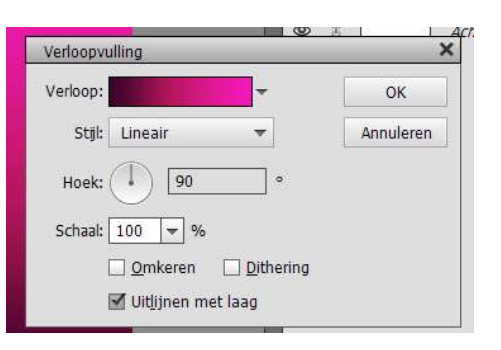

Zet de laagmodus van deze Verlooplaag op Donkerdere kleur.

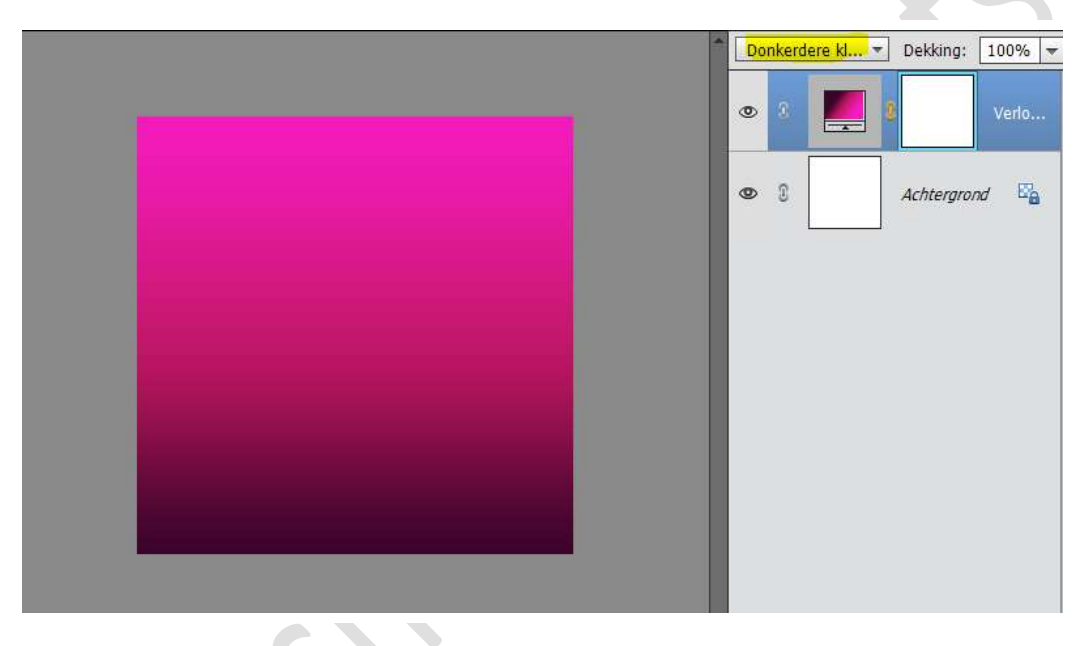

3. Plaats het **model in uw werkdocument** en **pas de grootte aan**. Plaats mooi **in het midden** van werkdocument.

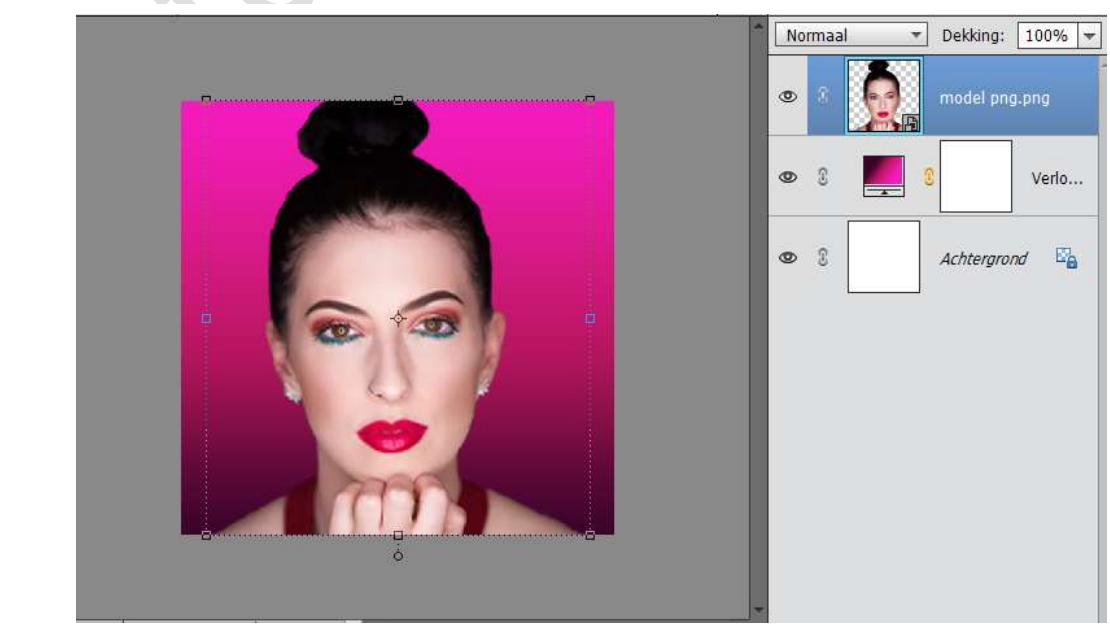

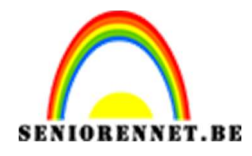

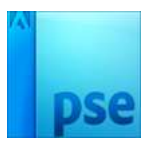

- Dupliceer de laag van het model.
  Vereenvoudig de gedupliceerde laag tot een gewone laag.
- Neem het Rechthoekige selectiegereedschap.
  Maak een rechthoekige selectie van net boven de wenkbrauwen tot net onder de ogen.

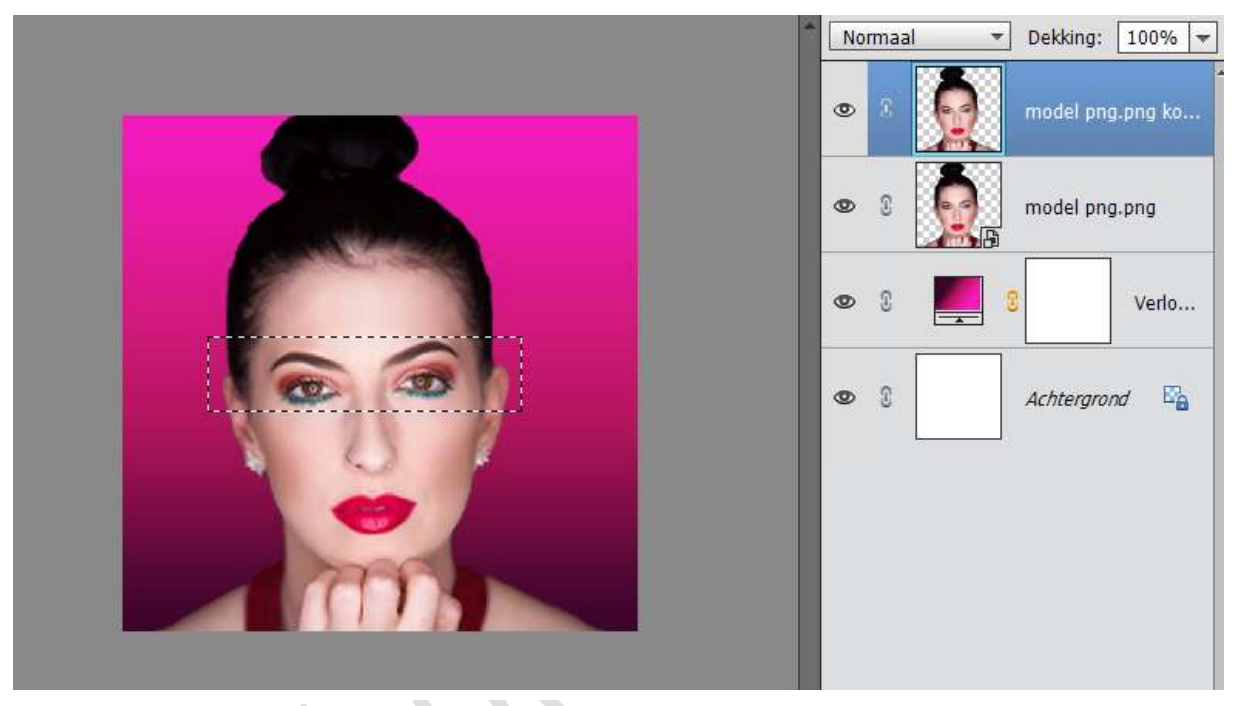

6. Hang aan die selectie een laagmasker.

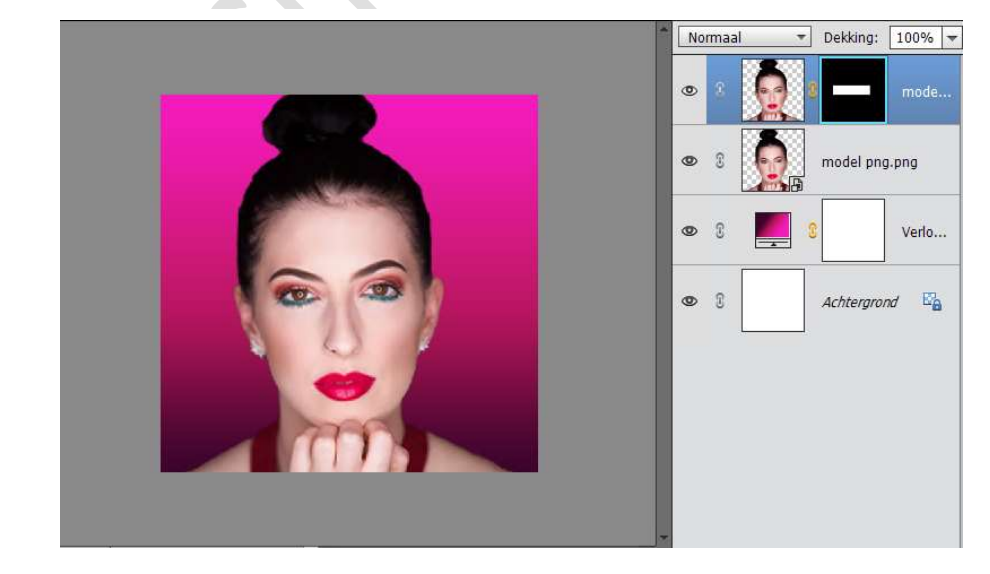

7. **Sluit het oogje** van **de originele laag** van het model. **Dupliceer** de laag model met laagmasker.

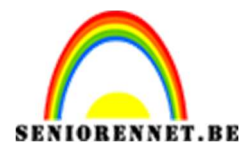

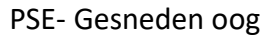

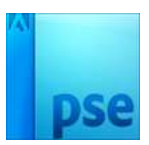

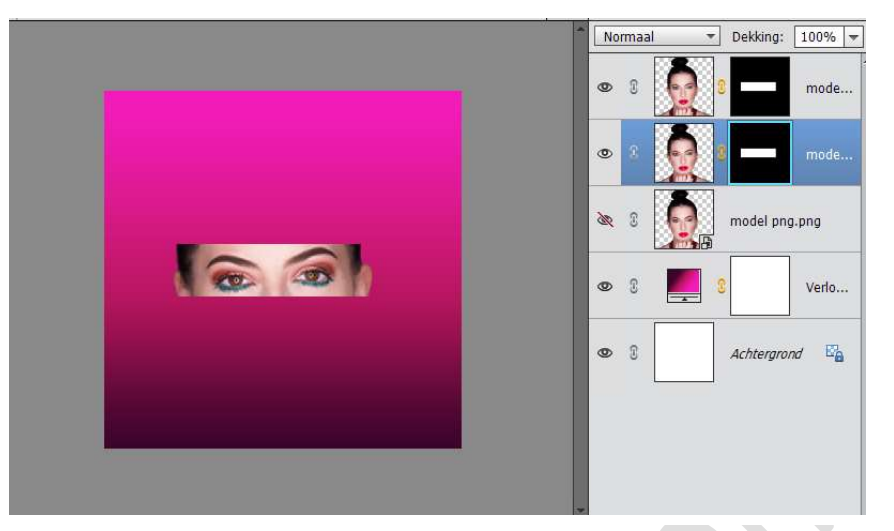

8. Activeer het onderste laag model met laagmasker. Activeer het laagmasker en doe CTRL+I, nu wordt het rechthoekje zwart en de rest van laagmasker wit.

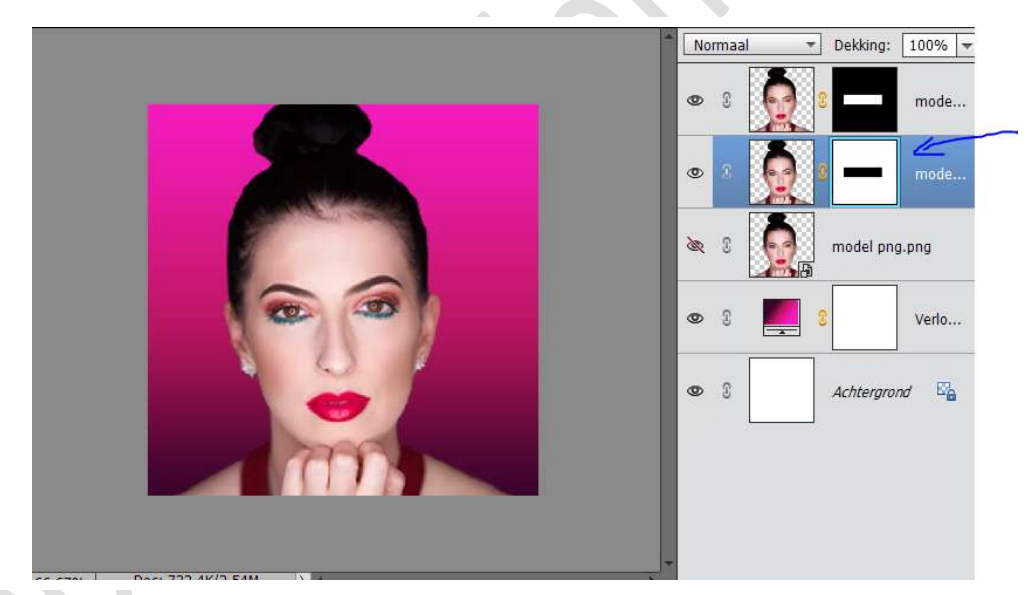

9. Activeer de bovenste laag van model. Doe CTRL+T.

Activeer Verplaatsingsgereedschap en met de pijltjestoets linkse, de ogen naar links verschuiven.

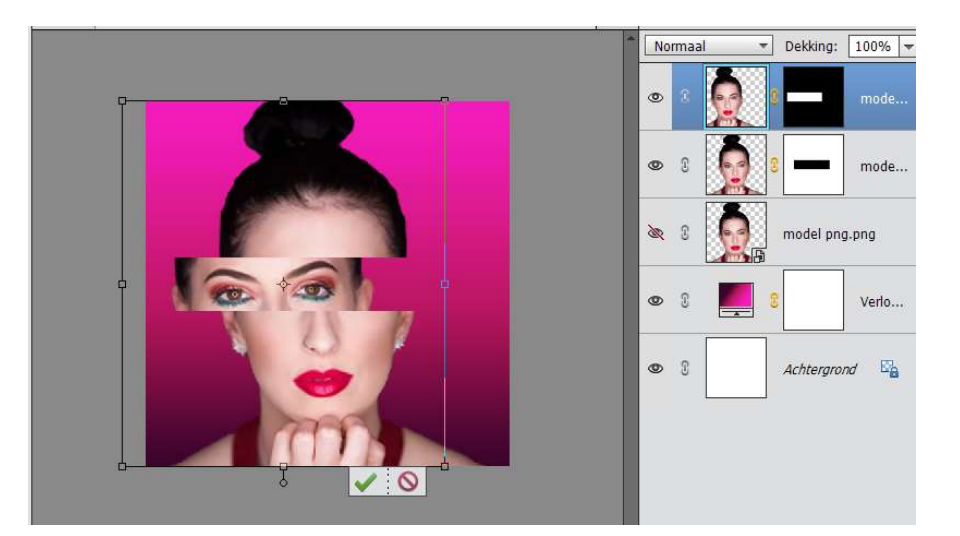

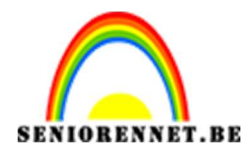

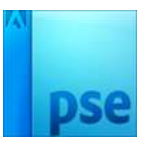

- ▼ Dekking: 100% ▼ Normaal ۲ man png.png 3 ٩ mode... 0 5 mode... 36 1 model png.png Ø 3 Verlo... 0 Achtergrond Doc: 732.4K/3.26M 70% 1
- Open het bestand "man" en plaats deze in uw werkdocument.
  Pas de grootte aan.

11. Plaats bovenaan een nieuwe Aanpassingslaag → Helderheid/Contrast
 → -29 / 0

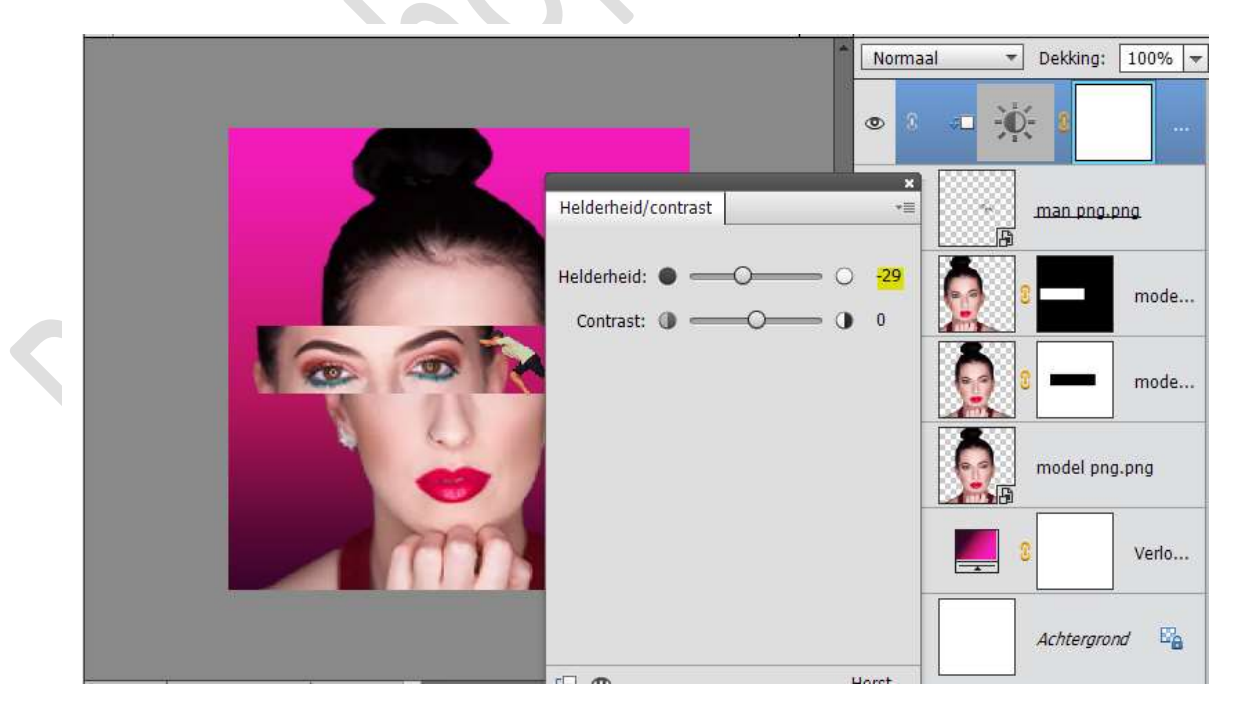

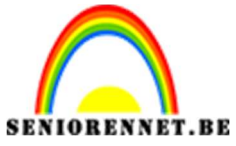

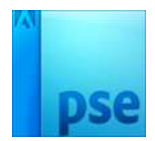

12. We zijn klaar. Werk af naar keuze. Vergeet uw naam niet. Sla op als JPEG: max. 150 kb.

13.